## Web of Science ResearcherID на платформе Publons

Publons – платформа для учета публикаций, показателей цитирования, рецензий и редактирования журналов. Система предназначена для исследователей, издательств и институтов. Публикации в системе синхронизированы с базой Web of Science на основе уникального номера ResearcherID. Помимо этого система позволяет пользователю загружать описания его публикаций, не индексируемых в Web of Science, а также хранит историю проведенных им рецензий для научных изданий. В целом, Publons позволяет оценивать вклад ученого как автора, рецензента, редактора. Регистрация в системе и периодическое обновление профиля гарантирует Вам, что Ваш публикационный профиль будет адекватно представлен всем интересующимся.

Web of Science ResearcherID – уникальный идентификатор исследователей на платформе Publons. Для получения идентификатора необходимо зарегистрироваться на платформе и импортировать свои публикации из Web of Science. Идентификатор назначается любому профилю, не имеющему Web of Science ResearcherID и содержащему хотя бы одну публикацию, проиндексированную в Web of Science. При добавлении новых публикаций в свой профиль Publons публикации также будут привязаны к идентификатору ResearcherID и доступны при поиске в Web of Science спустя две недели.

Уже существующие учетные записи ResearcherID автоматически обновлены до профилей Publons с сохранением всех списков литературы и других имеющихся данных. При наличии противоречивой информации, размещенной в Вашей учетной записи ResearcherID и Вашем профиле Publons (например, отличаются указанные области исследований), приоритет отдается информации профиля Publons. Если ваш профиль ResearcherID был закрытым (с пометкой «private»), он не добавлен в Publons. Необходимо сделать профиль ResearcherID общедоступным, нажав на «Управление профилем» («Manage profile») и установив флажок на «Public (Master)».

Зайти на платформу Publons (https://publons.com/about/home/) можно ссылке, либо платформу Web Science непосредственно по через of (http://webofknowledge.com/), выбрав в меню «Инструменты  $\rightarrow$  Publons»:

| Web of Science                                          |                                |                                  |
|---------------------------------------------------------|--------------------------------|----------------------------------|
|                                                         | Инструменты 🔺                  | Поисковые запросы и оповещения 🔻 |
| Выбрать базу данных Web of Science Core Collection      | EndNote<br>Kopernio<br>Publons |                                  |
| Основной поиск Поиск по автору ВЕТА Поиск по пристатейн | ой библиографии                | Расширенный поиск                |

**ВАЖНО**: Авторам, ранее зарегистрировавшимся на сайтах Web of Science и/или EndNote, регистрация в Publons **не требуется**, так как ранее полученные логин и пароль действительны для доступа к этому ресурсу.

ВАЖНО: Новые публикации, индексированные в Web of Science, не будут автоматически привязываться к ResearcherID, поэтому автору необходимо периодически профиль Publons, заходить в свой на И добавлять вновь проиндексированные публикации в своём профиле.

## I. Работа с профилем в Publons:

1. На сайте ResearcherID.com (<u>https://researcherid.com/#rid-for-researchers</u>) необходимо выбрать соответствующую копку:

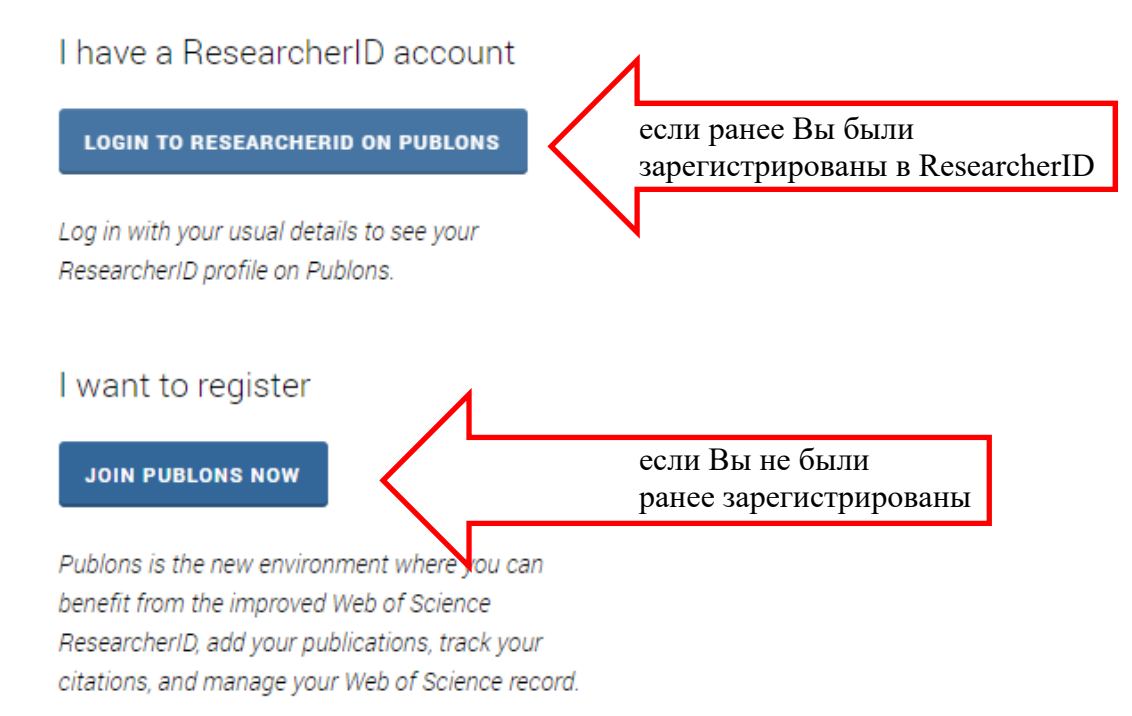

Для входа в систему, введите Вашу электронную почту и пароль, которые Вы указывали ранее при регистрации:

| Email address             |         | 8   | Not a member yet? |
|---------------------------|---------|-----|-------------------|
| Password                  | ۲       | 0.5 | Register          |
| Forgot password?          | Sign in | UR  |                   |
| or sign in using <b>f</b> | ) 🝺 💼   | ,   |                   |
|                           |         |     |                   |

После авторизации на платформе Publons будет доступна информация о публикациях и проведённых рецензиях.

| •  | Me<br>Dashboard summary<br>Public profile<br>Export verified record                           | Tip: Show more of your research impact ×   Add your publications with any of our import tools and we'll source the Web of Science citation counts so you can demonstrate your publication impact alongside your peer review expertise. |                                                   |                                          |                                                                    |                                                                                                    |
|----|-----------------------------------------------------------------------------------------------|----------------------------------------------------------------------------------------------------|---------------------------------------------------|------------------------------------------|--------------------------------------------------------------------|----------------------------------------------------------------------------------------------------|
|    | My records<br>Publications<br>Peer reviews<br>Editor records<br>Awards                        |                                                                                                    | IMPORT YOUR PUBL                                  | ICATIONS                                 |                                                                    |                                                                                                    |
| P  | Activity<br>Notifications                                                                     | Track my citatio                                                                                                    | ns Manage                                         | my reviews                               | See my profile                                                     |                                                                                                    |
| ** | Community<br>Refer colleagues<br>Scored publications<br>Followed publications<br>Endorsements | Get the Web of Scien<br>Core Collection citati<br>counts for your<br>publications.                                                                                                    | ce Add new<br>on reviews<br>exp                   | or past peer<br>to show your<br>pertise. | See what your profile look:<br>like to other people on<br>Publons. | s Take our online course in<br>peer-review and put<br>yourself in front of editors<br>using Publons. |
| •  | Settings<br>Account<br>Profile<br>Affiliations<br>Email                                       | Publication me<br>These metrics are ca<br>importing publication                                                                                                    | trics<br>Iculated from the<br>as for these metric | publications you<br>as to be updated.    | have imported. It may i                                            | take up to an hour after                                                                             |
|    | Permissions                                                                                   | PUBLICATIONS IN<br>WEB OF SCIENCE                                                                                                    | SUM OF TIMES<br>CITED                             | H-INDEX                                  | AVERAGE CITATIONS                                                  | AVERAGE CITATIONS<br>PER YEAR                                                                        |

## Если Вы регистрируетесь первый раз, заполните следующую форму:

| Email address     |   |
|-------------------|---|
| Password          | ۲ |
| Re-enter password | ۲ |
| First name        |   |
| Last name         |   |

▶ указав действующую электронную почту;

▶ создав пароль (см. правила ниже);

повторив созданный выше пароль;

Указав Ваше имя (First name)

▶ и фамилию (Last Name).

Пароль должен удовлетворять следующим правилам:

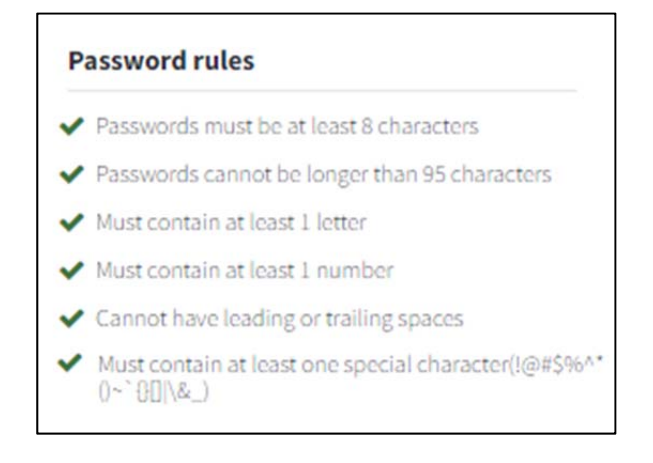

- ✓ не менее 8 символов;
- ✓ не длиннее чем, из 95 символов;
- ✓ не менее одной заглавной буквы;
- ✓ хотя бы одна цифра;
- ✓ без пробелов в начале и конце;
- ✓ хотя бы один специальный знак  $(!@\#\%^*()~`{}[]|\&)$

После заполнения всех полей, нажмите кнопку

Register

. На указанный при

регистрации электронный адрес будет отправлено письмо, через которое следует подтвердить Вашу регистрацию.

После регистрации и её подтверждения, система предложит Вам выбрать Ваши публикации, которые уже проиндексированы в базе Web of Science, что позволит определить Вас как автора, и присвоить Вам идентификатор ResearcherID.

Если Вы впервые регистрируетесь на платформе Publons, и у Вас нет ни одной публикации, проиндексированной в базе Web of Science, то для получения идентификатора ResearcherID необходимо зайти на страницу:

https://publons.freshdesk.com/support/solutions/articles/12000038281-what-is-my-web-of-science-researcherid-

и перейти по ссылке «this link» (см. рис.)

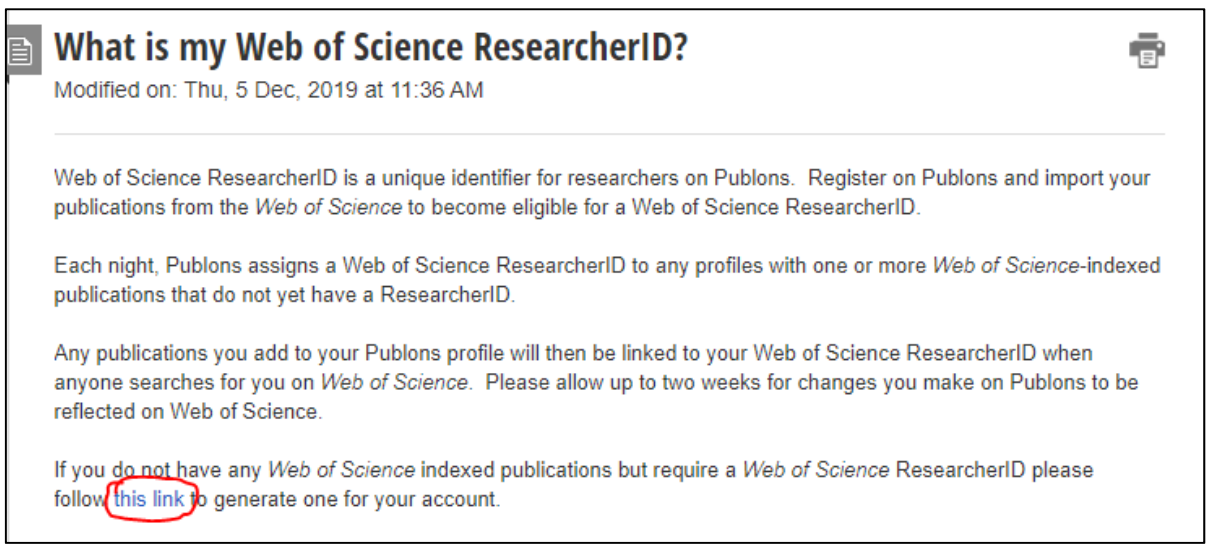

Систем предложит Вам ввести Ваш логин/пароль (если Вы ранее этого не сделали), и Вам будет присвоен идентификатор ResearcherID, который Вы увидите на основной странице профиля в верхней правой части.

## II. Создание списка публикаций в профиле Publons

Для того чтобы добавить свои публикации в профиле Publons, необходимо в меню в разделе «**My records**» выбрать пункт «**Publications**» и нажать кнопку «**Import Publications**»:

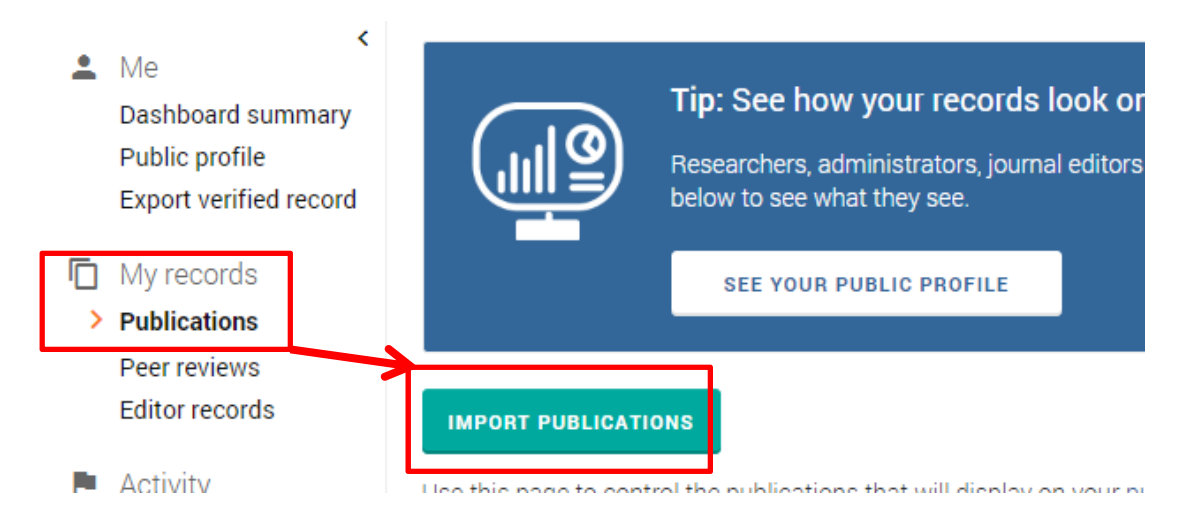

Публикации можно импортировать одним из следующих способов:

| Непосредственно через базу Web of Science                           |   |
|---------------------------------------------------------------------|---|
| Import from Web of Science (complimentary access for Publons users) | ~ |

В данном случае могут отобразиться как публикации автора, так и не принадлежащие ему, поэтому необходимо выбрать свои публикации и нажать «Import Selected Publications»

Синхронизировав профиль Publons с профилем ORCID (<u>https://orcid.org/</u>)

Sync with ORCID

необходимо привязать к профилю идентификатор ORCID и авторизоваться на сайте ORCID, нажав Authorize; появится информация о привязанном профиле ORCID; далее, необходимо вернуться в профиль Publons, нажав «Return to Publons», и выбрать«Import my publications from ORCID»

> Через название и идентификаторы публикации (DOI, PubMed ID и др.)

Import by identifier (e.g. title or DOI)

▶ Из файлов определенных форматов

Import by file upload (RIS, CSV, or BIBTEX)

В частности, сервисы типа Zotero (<u>https://www.zotero.org/</u>) и Mendeley (<u>https://www.mendeley.com/</u>) позволяют легко выгрузить список публикаций в форматы RIS или BIBTEX, доступные для загрузки.

Также можно импортировать публикации через интерфейс самой базы Web of Science: найти свои публикации в базе, выделить их (либо зайти в описание отдельной публикации), и в меню выбрать формат экспорта «Отправить в Publons»:

| Настольная версия EndNote |
|---------------------------|
| EndNote Online            |
| Другие форматы файлов     |
| Отправить в Publons –     |
| InCites                   |
| Печать                    |
| Электронная почта         |
| Fast 5K                   |

**ВАЖНО ПОМНИТЬ**, что вновь проиндексированные в Web of Science публикации не будут автоматически привязываться к ResearcherID, поэтому автору необходимо периодически заходить в свой профиль на Publons, и добавлять новые публикации в своём профиле.